## codeREADr

## Zebra TC-25

(v1.5 2018-12-19)

## DataWedge Settings

Find the DataWedge icon on the device. Suggested settings: 1 - **Menu** (top right): Settings > check **Restore** (Restore to factory settings) 2 - Menu (top right): Settings > check DataWedge enabled 3 - Data Wedge Profiles > select Profile0 (default) 4 - Profile: Profile0 (default) > select Profile enabled 5 - Profile: Profile0 (default) > under Barcode input select > Enabled (option) under Scan Params select > Beep Volume Channel > select Ringer 6 - **Profile: Profile0 (default)** > under **Keystroke Output** select > Enabled select > **Basic data formatting** select > Enabled select > Send data select > Send ENTER key 7 - Android Settings: > under Sound > set Ring volume off, Media volume high (This option will stop the scanner beep but keep the codeREADr beeps so the app-user knows the scan status) 8 - Enabled Profiles: > Be sure you don't have any other Profiles active that reference the codeREADr app. If you do, those settings will supercede the default settings noted above. 9 - Camera Scanning: > You can exclusively use the device's built-in Imager for

9 - **Camera Scanning:** > You can exclusively use the device's built-in Imager for scanning. If that's your intention, you can disable the camera using the in-app codeREADr settings or you can do that on the Advanced step when creating/editing your codeREADr Services. If you want to toggle between the Imager and Camera for scanning, please contact support@codeREADr.com for instructions.

#